## MyOPAC からの相互貸借申込(外部文献依頼)

図書や雑誌論文で紹介されている「参考文献」や「引用文献」、データベース検索でヒットした 論文等の資料をさがしていて白金図書館では所蔵していない場合、他の図書館・機関から取寄せ ることができます。取寄せには送料、複写料、手数料等の料金がかかります(※)。

原則として、コピー(複写物)を郵送で入手することになりますが、図書(単行本)であれば 借り受けることもできます。このように、外部から文献を取り寄せることを「相互貸借(ILL)」 または外部文献依頼と言い、MyOPAC から申込むことができます。

※ 相模原キャンパスからの現物貸借のみ無料です

## 1) OPAC から MyOPAC にログインする

| <b>能tasato UNIVERSITY LIBRARY</b> | ようごそ ゲスト さん <b>ログイン</b> |
|-----------------------------------|-------------------------|
| 北里大学図書館                           | ? ヘルプ ムノが開始 = english   |
| OPAC 図書館サービス 利用者サービス              | 北里大学図書館  北里大学HP         |

2) 利用者サービスの「文献複写・貸借申込み」を選択する

| OPAC 図書館サ-                       | -ビス 利用               | 目者サービス           |            |
|----------------------------------|----------------------|------------------|------------|
|                                  | 貸出                   | ・予約状況照会          |            |
|                                  | 文献                   | 複写・貸借申込み         | )          |
| ようこそMyOP<br>MyOPACは、インターネ        | ACへ<br>文献<br>ット上の情 会 | 複写・貸借申込状況照       | 理・活用できる個人. |
| 初めに右側の「選択カウン                     | <b>ター」では</b> パス      | ワード変更            |            |
| <b>文献複写 / 現物貸借</b><br>白金図書館    到 | メー                   | ・ルアドレス登録・変<br>削除 |            |

3) 著作権法に基づく複写および複製物の取扱についての注意事項が表示されますので、良く読み 【同意します】にチェックを入れて[申込]をクリックしてください。

| 又献複写/ 現物資                                                                                                    | (自) (目) (目) (目) (日) (日) (日) (日) (日) (日) (日) (日) (日) (日                                                                  |        |              |
|----------------------------------------------------------------------------------------------------|----------------------------------------------------------------------------------------------------|--------|--------------|
|                                                                                                    |                                                                                                    |        |              |
| 氏名                                                                                                    | 北里サト                                                                                                    | 所屋     | 白金キャンパス大学事務室 |
| 文献の複写にあたっては、着<br>図書館は、著作権法第31条に。<br>・著作物の一部であること<br>・定期刊行物の掲載された各語<br>(次号が既刊となったもの、また<br>・複写部数は一人につき一部で<br>・利用者の調査研究の目的であ<br>・再複写したり、頒布したりしな | 「作権法を遵守して下さい。<br>より以下の場合のみ著作物の複写を認められています。<br>全ての他の記事は、その全部を複写できるが、発行後相当の<br>こは発行後3ヶ月を経た物)に限ること<br>であること<br>あること<br>いこと | 期間を経た物 |              |
| ※申込み後は原則としてキャン                                                                                                    | セルはできません。                                                                                                    |        |              |
| ●同意します ○同意しま                                                                                                    | せん                                                                                                    |        |              |
| 申込 検索                                                                                                    | 画面に戻る                                                                                                    |        |              |

## 4) 申込画面に切り替わるので、文献情報を入力してください(1 論文につき1件です)

|                                                                                                    | 館                                                                                                    |                                                                                                    |                                                                                                    | ようこ<br>ネット・<br>ネット・<br>ネット・<br>ネット・<br>・<br>・<br>・<br>・<br>・<br>・<br>・<br>・<br>・<br>・<br>・<br>・<br>・                                       |
|----------------------------------------------------------------------------------------------------|----------------------------------------------------------------------------------------------------|----------------------------------------------------------------------------------------------------|----------------------------------------------------------------------------------------------------|----------------------------------------------------------------------------------------------------|
| OPAC 図書館サービス 利                                                                                                    | 用者サービス                                                                                                    |                                                                                                    |                                                                                                    | 北里大学図書館 北里大学HP                                                                                                    |
|                                                                                                    |                                                                                                    |                                                                                                    | 簡易検索:                                                                                                    | 蔵書検索 ∨ 検索 +詳細検索                                                                                                    |
| ▲ 文献複写/珇物貸借                                                                                                    |                                                                                                    |                                                                                                    |                                                                                                    | 注意」所属に誤りがある場合は                                                                                                    |
| 入雨/按与/ 坑彻只旧                                                                                                    |                                                                                                    |                                                                                                    |                                                                                                    |                                                                                                    |
| 受取窓口を選択してください。 (注                                                                                                    | 現在、白金図書館・理学部図書館・医学図                                                                                                    | 書館・IPE棟図書館・教養図                                                                                                    | 図書館・獣医学部図書館カウンターで文献を<br>昭会し ホンボズ薙羽エナい                                                                                                    | 【通信欄】 に止しい所属を人2                                                                                                    |
|                                                                                                    | 館内利用が原則となりますのでご了承下さ                                                                                                    | ×間接子・貝指中区の10月10<br>い。                                                                                                    | 照云」で必ずに推読下さい。                                                                                                    | してください                                                                                                    |
| * RapidILL(2024年4月導入):<br>RapidILL·相互貸借申込方法詳細                                                                                                    | 利用者の費用負担なしで文献を入手できる親                                                                                                    | 新たな文献複写サービス。                                                                                                    | l                                                                                                    |                                                                                                    |
|                                                                                                    |                                                                                                    |                                                                                                    |                                                                                                    |                                                                                                    |
| 氏名 *****                                                                                                    | 受取窓口                                                                                                    | 白金図書館                                                                                                    | 所属 白金キャン                                                                                                    | 代ス大学事務室 申込状況際会                                                                                                    |
| ■申込方法を選択してください                                                                                                    | 0                                                                                                    |                                                                                                    | ①文献の受取カウン                                                                                                    | ンターを選択                                                                                                    |
| 由汉方法                                                                                                    | ● 文計推写 ● 預物貸借                                                                                                    |                                                                                                    |                                                                                                    |                                                                                                    |
|                                                                                                    |                                                                                                    |                                                                                                    |                                                                                                    |                                                                                                    |
| <b>書名情報</b>                                                                                                    |                                                                                                    |                                                                                                    | ②コヒーか、現物調                                                                                                    | 貢借ひを選択                                                                                                    |
| NCID                                                                                                    |                                                                                                    |                                                                                                    | (雑誌の借用は相                                                                                                    | 莫原キャンパス所蔵のみ)                                                                                                    |
| ISSN                                                                                                    |                                                                                                    |                                                                                                    |                                                                                                    |                                                                                                    |
| ISBN<br>编著者                                                                                                    |                                                                                                    |                                                                                                    |                                                                                                    |                                                                                                    |
| 版                                                                                                    |                                                                                                    |                                                                                                    |                                                                                                    |                                                                                                    |
| 出版社                                                                                                    |                                                                                                    |                                                                                                    |                                                                                                    |                                                                                                    |
| 書(誌)名 <mark>いずれか</mark><br>シリーズ                                                                                                    |                                                                                                    |                                                                                                    | (3)資料名                                                                                                    | (書名・雑誌名)を止しく                                                                                                    |
| 20-X                                                                                                    |                                                                                                    |                                                                                                    |                                                                                                    |                                                                                                    |
| <b>● 巻号・論文情報</b>                                                                                                    |                                                                                                    |                                                                                                    |                                                                                                    |                                                                                                    |
| 巻号                                                                                                    |                                                                                                    |                                                                                                    |                                                                                                    |                                                                                                    |
|                                                                                                    |                                                                                                    |                                                                                                    | /- · · · · · · · · -                                                                                                    |                                                                                                    |
| 年次                                                                                                    |                                                                                                    | ④文献                                                                                                    | (論文記事)の情報                                                                                                    | を                                                                                                    |
| 年次<br>ページ<br>複写論文著者/論題 <b>いずれか</b>                                                                                                    | ~                                                                                                    | <ul><li>④文献</li><li>わかる</li></ul>                                                                                                    | (論文記事)の情報<br>る限り詳しく                                                                                                    | を                                                                                                    |
| 年次<br>ページ<br>複写論文著者/論題 <mark>いずれか</mark>                                                                                                    | ~                                                                                                    | <ul><li>④文献</li><li>わかる</li></ul>                                                                                                    | <ul><li>(論文記事)の情報</li><li>3限り詳しく</li></ul>                                                                                                    | Æ                                                                                                    |
| 年次<br>ページ<br>複写論文著者/論題 いずれか                                                                                                    | ~                                                                                                    | <ul><li>④文献</li><li>わかる</li></ul>                                                                                                    | <ul><li>(論文記事)の情報</li><li>3限り詳しく</li></ul>                                                                                                    | をした望するものを躍切                                                                                                    |
| 年次<br>ページ<br>複写論文著者/論題 いずれか<br>カラー要否                                                                                                    | ~                                                                                                    | <ul><li>④文献</li><li>わかる</li></ul>                                                                                                    | <ul> <li>(論文記事)の情報</li> <li>3限り詳しく</li> <li>5それ</li> </ul>                                                                                                    | をわ希望するものを選択                                                                                                    |
| 年次<br>ページ<br>複写論文著者/論題<br><b>いずれか</b><br>カラー要否<br>カラー要否                                                                                                    | · ~ · · · · · · · · · · · · · · · · · ·                                                                                                    | <ul><li>④文献</li><li>わかる</li></ul>                                                                                                    | (論文記事)の情報<br>3限り詳しく<br>⑤それそ<br>・カラ・                                                                                                    | を<br>ぞれ希望するものを選択<br>-ページのカラーコピー                                                                                                    |
| 年次<br>ページ<br>複写論文著者/論題<br>いずれか<br>カラー要否<br>カラー要否<br>入手方法                                                                                                    | · ~ · · · · · · · · · · · · · · · · · ·                                                                                                    | <ul><li>④文献</li><li>わかる</li></ul>                                                                                                    | <ul> <li>(論文記事)の情報</li> <li>3限り詳しく</li> <li>5それ</li> <li>・カラ・</li> <li>・Rapid</li> </ul>                                                                                                    | を<br>ぞれ希望するものを選択<br>ーページのカラーコピー<br>dILL のみの手配                                                                                              |
| 年次<br>ページ<br>複写論文著者/論題 いずれか<br>♪カラー要否<br>♪ス手方法<br>入手方法                                                                                                    | <ul> <li>~</li> <li>○ 不要 ○要</li> <li>○ RapidILLのみ(無料) ● 有料で+用</li> </ul>                                                                                                    | <ul> <li>④文献</li> <li>わかる</li> <li>わかる</li> </ul>                                                                                                    | <ul> <li>(論文記事)の情報</li> <li>5限り詳しく</li> <li>6それ</li> <li>・カラー</li> <li>・Rapio</li> <li>・イング</li> </ul>                                                                                                    | を<br>ぞれ希望するものを選択<br>ーページのカラーコピー<br>dILL のみの手配<br>ボイス対応の領収書の発行                                                                              |
| 年次<br>ページ<br>複写論文著者/論題<br>いずれか<br>カラー要否<br>カラー要否<br>人手方法<br>入手方法                                                                                                    | <ul> <li>○ 不要 ○要</li> <li>○ RapidILLのみ(無料) ● 有料でも見</li> </ul>                                                                                                    | <ul> <li>④文献</li> <li>わかる</li> <li>(4)文献</li> <li>(2)の(1)の(1)の(2)の(2)の(2)の(2)の(2)の(2)の(2)(2)</li> </ul>                                                                                                    | <ul> <li>(論文記事)の情報</li> <li>3限り詳しく</li> <li>⑤それ</li> <li>・カラー</li> <li>・Rapio</li> <li>・イン7</li> </ul>                                                                                                    | を<br>ぞれ希望するものを選択<br>ーページのカラーコピー<br>dILL のみの手配<br>ボイス対応の領収書の発行                                                                              |
| 年次<br>ページ<br>複写論文著者/論題 いずれか<br>カラー要否<br>カラー要否<br>人手方法<br>入手方法<br>インポイス対応の領収書                                                                                                    | <ul> <li>○ 不要 ○要</li> <li>○ RapidILLのみ(無料) ● 有料でも再</li> </ul>                                                                                                    |                                                                                                    | <ul> <li>(論文記事)の情報</li> <li>5限り詳しく</li> <li>6それ</li> <li>・カラー</li> <li>・Rapid</li> <li>・イン7</li> <li>・速達</li> </ul>                                                                                                    | を<br>それ希望するものを選択<br>ーページのカラーコピー<br>dILL のみの手配<br>ボイス対応の領収書の発行<br>での送付                                                                      |
| 年次<br>ページ<br>複写論文著者/論題<br>りラー要否<br>カラー要否<br>人手方法<br>入手方法<br>インポイス対応の領収書<br>インポイス対応の領収書                                                                                                    | <ul> <li>○ 不要 ○要</li> <li>○ RapidILLのみ(無料) ● 有料でも見</li> <li>● 不要 ○更</li> </ul>                                                                                                    | <ul> <li>④文献</li> <li>わかる</li> <li>約</li> <li>約</li> <li>約</li> <li>約</li> <li>約</li> <li>約</li> <li>第</li> <li>第</li> <li>1</li> <li>1&lt;</li></ul> | <ul> <li>(論文記事)の情報</li> <li>3限り詳しく</li> <li>⑤それそ</li> <li>・カラー</li> <li>・Rapio</li> <li>・インア</li> <li>・速達す</li> <li>(別)</li> </ul>                                                                                                    | を<br>それ希望するものを選択<br>ーページのカラーコピー<br>dILLのみの手配<br>ボイス対応の領収書の発行<br>での送付<br>金、速達料金がかかります)                                                      |
| 年次<br>ページ<br>複写論文著者/論題 <b>い</b> ずれか<br>♪ カラー要否<br>♪ 入手方法<br>入手方法<br>インポイス対応の領収書<br>インポイス対応の領収書<br>「 送付方法を選択してください                                                                                                    | <ul> <li>○ 不要 ○要</li> <li>○ RapidILLのみ(無料) ● 有料でも異</li> <li>● 不要 ○要</li> <li>● 不要 ○要</li> </ul>                                                                                                    | <ul> <li>④文献</li> <li>わかる</li> <li>(4)文献</li> <li>(2)の(1)の(1)の(1)の(2)の(2)の(2)の(2)の(2)</li> <li>(3)の(2)の(2)の(2)の(2)の(2)の(2)</li> <li>(4)の(2)の(2)の(2)の(2)の(2)の(2)</li> <li>(4)の(2)の(2)の(2)の(2)の(2)の(2)</li> <li>(5)の(2)の(2)の(2)の(2)の(2)の(2)</li> <li>(5)の(2)の(2)の(2)の(2)の(2)(2)</li> <li>(5)の(2)の(2)の(2)の(2)の(2)(2)</li> <li>(5)の(2)の(2)の(2)の(2)の(2)(2)</li> <li>(5)の(2)の(2)の(2)の(2)(2)(2)</li> <li>(5)の(2)の(2)の(2)の(2)(2)(2)</li> <li>(5)の(2)の(2)の(2)(2)(2)(2)</li> <li>(5)の(2)の(2)の(2)(2)(2)(2)(2)</li> <li>(5)の(2)の(2)(2)(2)(2)(2)(2)(2)</li> <li>(5)の(2)(2)(2)(2)(2)(2)(2)(2)(2)</li> <li>(5)の(2)(2)(2)(2)(2)(2)(2)(2)(2)(2)(2)(2)(2)</li> <li>(5)の(2)(2)(2)(2)(2)(2)(2)(2)(2)(2)(2)(2)(2)(</li></ul>                                                                                                    | <ul> <li>(論文記事)の情報</li> <li>3限り詳しく</li> <li>⑤それ</li> <li>・カラー</li> <li>・Rapid</li> <li>・イン7</li> <li>・速達す</li> <li>(別)</li> </ul>                                                                                                    | を<br>それ希望するものを選択<br>ーページのカラーコピー<br>dILLのみの手配<br>ボイス対応の領収書の発行<br>での送付<br>金、速達料金がかかります)                                                      |
| 年次<br>ページ<br>複写論文著者/論題 いすれか<br>↓カラー要否<br>↓入手方法<br>↓子方法<br>↓インポイス対応の領収書<br>インポイス対応の領収書<br>↓送付方法を選択してください<br>送付方法                                                                                                    | <ul> <li>○ へ</li> <li>○ 不要 ○要</li> <li>○ RapidILLのみ(無料) ● 有料でも耳</li> <li>● 不要 ○ 要</li> <li>● 不要 ○ 要</li> <li>● "通郵便 \</li> </ul>                                                                                                    | <ul> <li>④文献</li> <li>わかる</li> <li>如り寄せを希望する</li> </ul>                                                                                                    | <ul> <li>(論文記事)の情報</li> <li>5限り詳しく</li> <li>5それそ</li> <li>・カラー</li> <li>・Rapio</li> <li>・イン7</li> <li>・速達す</li> <li>(別数)</li> </ul>                                                                                                    | を<br>それ希望するものを選択<br>ーページのカラーコピー<br>dILLのみの手配<br>ボイス対応の領収書の発行<br>での送付<br>金、速達料金がかかります)                                                      |
| 年次<br>ページ<br>複写論文著者/論題 <b>い</b> ずれか                                                                                                    | <ul> <li>○ 不要 ○要</li> <li>○ RapidILLのみ(無料) ● 有料でも用</li> <li>● 不要 ○ 要</li> <li>● 不要 ○ 要</li> <li>■ 満郵便 ▼</li> </ul>                                                                                                    | <ul> <li>④文献</li> <li>わかる</li> <li>ゆり寄せを希望する</li> </ul>                                                                                                    | <ul> <li>(論文記事)の情報</li> <li>3限り詳しく</li> <li>⑤それ</li> <li>・カラ・</li> <li>・Rapid</li> <li>・イン7</li> <li>・速達す</li> <li>(別談)</li> </ul>                                                                                                    | を<br>それ希望するものを選択<br>ーページのカラーコピー<br>dILL のみの手配<br>ボイス対応の領収書の発行<br>での送付<br>金、速達料金がかかります)                                                     |
| 年次<br>ページ<br>複写論文著者/論題 <b>い</b> ずれか                                                                                                    | <ul> <li>○ へ</li> <li>○ 不要 ○要</li> <li>○ RapidILLのみ(無料) ● 有料でも再</li> <li>● 不要 ○ 要</li> <li>● 不要 ○ 要</li> <li>● "</li> </ul>                                                                                                    | <ul> <li>④文献</li> <li>わかる</li> <li>如り寄せを希望する</li> </ul>                                                                                                    | <ul> <li>(論文記事)の情報</li> <li>5限り詳しく</li> <li>5それ</li> <li>カラー</li> <li>・カラー</li> <li>・Rapid</li> <li>・イン7</li> <li>・速達す</li> <li>(別)</li> </ul>                                                                                                    | を<br>それ希望するものを選択<br>ーページのカラーコピー<br>dILLのみの手配<br>ボイス対応の領収書の発行<br>での送付<br>途、速達料金がかかります)                                                      |
| 年次<br>ページ<br>複写論文著者/論題 <b>い</b> ずれか<br>♪ 方一要否<br>♪ 万一要否<br>【 入手方法<br>↓ インポイス対応の領収書<br>インポイス対応の領収書<br>【 送付方法を選択してください。<br>送付方法<br>過信欄を入力してください。                                                                                                    | <ul> <li>○ 不要 ○要</li> <li>○ RapidILLのみ(無料) ● 有料でも見</li> <li>● 不要 ○ 要</li> <li>● 不要 ○ 要</li> <li>● "         <ul> <li>■ 適郵便 ▼</li> <li>■ 適郵便 ▼</li> </ul> </li> </ul>                                                                                                    | <ul> <li>④文献</li> <li>わかる</li> <li>(4)文献</li> <li>(2)の前じを希望する</li> </ul>                                                                                                    | <ul> <li>(論文記事)の情報</li> <li>3限り詳しく</li> <li>⑤それそ</li> <li>・カラ・</li> <li>・Rapid</li> <li>・イン7</li> <li>・速達</li> <li>(別)</li> </ul>                                                                                                    | を<br>それ希望するものを選択<br>ーページのカラーコピー<br>dlLLのみの手配<br>ボイス対応の領収書の発行<br>での送付<br>金、速達料金がかかります)                                                      |
| 年次<br>ページ<br>複写論文著者/論題 <b>い</b> ずれか                                                                                                    | <ul> <li>○ 不要 ○要</li> <li>○ RapidILLのみ(無料) ● 有料でも用</li> <li>● 不要 ○更</li> <li>● 不要 ○更</li> <li>● 「</li> </ul>                                                                                                    | <ul> <li>④文献</li> <li>わかる</li> <li>如り寄せを希望する</li> </ul>                                                                                                    | <ul> <li>(論文記事)の情報</li> <li>5限り詳しく</li> <li>5それそ</li> <li>・カラー</li> <li>・Rapio</li> <li>・イン7</li> <li>・速達す</li> <li>(別設)</li> </ul>                                                                                                    | を<br>それ希望するものを選択<br>ーページのカラーコピー<br>dlLLのみの手配<br>ボイス対応の領収書の発行<br>での送付<br>途、速達料金がかかります)                                                      |
| <ul> <li>年次</li> <li>ページ</li> <li>複写論文著者/論題 いずれか</li> <li>カラー要否</li> <li>カラー要否</li> <li>入手方法</li> <li>インボイス対応の領収書</li> <li>インボイス対応の領収書</li> <li>インボイス対応の領収書</li> <li>送付方法</li> <li>送付方法</li> <li>遺信欄を入力してください。</li> <li>遺信欄</li> <li>連絡方法を指定してください。</li> </ul> | <ul> <li>○ 不要 ○要</li> <li>○ 不要 ○要</li> <li>○ RapidILLのみ(無料) ● 有料でも用</li> <li>● 不要 ○要</li> <li>○</li> </ul>                                                                                                    | <ul> <li>④文献</li> <li>わかる</li> <li>(4)文献</li> <li>わかる</li> </ul>                                                                                                    | <ul> <li>(論文記事)の情報</li> <li>3限り詳しく</li> <li>⑤それそ</li> <li>・カラー</li> <li>・Rapio</li> <li>・イン7</li> <li>・速達</li> <li>(別)</li> </ul>                                                                                                    | を<br>それ希望するものを選択<br>ーページのカラーコピー<br>dlLLのみの手配<br>ボイス対応の領収書の発行<br>での送付<br>金、速達料金がかかります)                                                      |
| <ul> <li>年次</li> <li>ページ</li> <li>複写論文著者/論題 いずれか</li> <li>カラー要否</li> <li>カラー要否</li> <li>入手方法</li> <li>ス手方法</li> <li>インボイス対応の領収書</li> <li>インボイス対応の領収書</li> <li>送付方法を選択してください。</li> <li>選信欄</li> <li>連絡方法を指定してください。</li> <li>④E-mail</li> <li>○電話</li> </ul>     | <ul> <li>○ 不要 ○要</li> <li>○ RapidILLのみ(無料) ● 有料でも再</li> <li>● 不要 ○要</li> <li>○ "</li></ul>                                                                                                    | <ul> <li>④文献</li> <li>わかる</li> <li>(4)文献</li> <li>(7)</li> </ul>                                                                                                    | <ul> <li>(論文記事)の情報</li> <li>5限り詳しく</li> <li>5それ</li> <li>カラー</li> <li>・カラー</li> <li>・Rapio</li> <li>・イン7</li> <li>・速達す</li> <li>(別)</li> <li>(⑤典拠</li> </ul>                                                                                                    | を<br>それ希望するものを選択<br>ーページのカラーコピー<br>dlLLのみの手配<br>ボイス対応の領収書の発行<br>での送付<br>金、速達料金がかかります)                                                      |
| 年次<br>ページ<br>複写論文著者/論題 <b>い</b> すれか                                                                                                    | <ul> <li>○ 不要 ○要</li> <li>○ 不要 ○要</li> <li>○ 不要 ○更</li> <li>○ 不要 ○更</li> <li>○ 一</li> <li>○ 一</li> <li>○ □</li> <li>○ □</li></ul>                                                                                                    | <ul> <li>④文献</li> <li>わかる</li> <li>(1)寄せを希望する</li> <li>(7)</li> </ul>                                                                                                    | <ul> <li>(論文記事)の情報</li> <li>3限り詳しく</li> <li>⑤それそ</li> <li>・カラー</li> <li>・Rapio</li> <li>・インア</li> <li>・速達す</li> <li>(別)</li> <li>(別)</li> <li>●</li> <li>●&lt;</li></ul> | を<br>それ希望するものを選択<br>ーページのカラーコピー<br>dlLLのみの手配<br>ボイス対応の領収書の発行<br>での送付<br>金、速達料金がかかります)<br>情報、連絡事項や備考など<br>選択してください<br>なプルダウンから              |
| 年次<br>ページ<br>後写論文著者/論題 <b>↓</b> 5700<br>カラー要否                                                                                                    | <ul> <li>○ 不要 ○要</li> <li>○ RapidILLのみ(無料) ● 有料でも用</li> <li>● 不要 ○ 要</li> <li>● 不要 ○ 要</li> <li>● 二</li> <li>● 二</li> <li>● 三</li> <li>● 二</li> <li>● 二<td><ul> <li>④文献</li> <li>わかる</li> <li>(4)文献</li> <li>わかる</li> <li>(7)う</li> </ul></td><td><ul> <li>(論文記事)の情報</li> <li>3限り詳しく</li> <li>⑤それそ</li> <li>・カラー</li> <li>・Rapid</li> <li>・イン7</li> <li>・速達</li> <li>(別説)</li> <li>⑥典拠</li> <li>重絡方法はメールを</li> <li>(登録済みの連絡先</li> </ul></td><td>を<br/>それ希望するものを選択<br/>ーページのカラーコピー<br/>dlLLのみの手配<br/>ボイス対応の領収書の発行<br/>での送付<br/>金、速達料金がかかります)<br/>信報、連絡事項や備考など<br/>選択してください<br/>をプルダウンから</td></li></ul> | <ul> <li>④文献</li> <li>わかる</li> <li>(4)文献</li> <li>わかる</li> <li>(7)う</li> </ul>                                                                                                    | <ul> <li>(論文記事)の情報</li> <li>3限り詳しく</li> <li>⑤それそ</li> <li>・カラー</li> <li>・Rapid</li> <li>・イン7</li> <li>・速達</li> <li>(別説)</li> <li>⑥典拠</li> <li>重絡方法はメールを</li> <li>(登録済みの連絡先</li> </ul>                                                                                                    | を<br>それ希望するものを選択<br>ーページのカラーコピー<br>dlLLのみの手配<br>ボイス対応の領収書の発行<br>での送付<br>金、速達料金がかかります)<br>信報、連絡事項や備考など<br>選択してください<br>をプルダウンから              |
| 年次<br>ページ<br>復写論文著者/論題 <b>い</b> ずれか<br>「カラー要否<br>」入手方法<br>入手方法<br>「インポイス対応の領収書<br>インポイス対応の領収書<br>「シポイス対応の領収書<br>「シポイス対応の領収書<br>「シポイス対応の領収書<br>「と付方法を選択してください。<br>通信欄<br>「建築方法を指定してください。<br>通信欄<br>「建築方法を指定してください。<br>通信欄<br>「単築方法を指定してください。<br>「単築」」           | <ul> <li>○ 不要 ○要</li> <li>○ RapidILLのみ(無料) ● 有料でも用</li> <li>● 不要 ○更</li> <li>● 不要 ○更</li> <li>● 不要 ○更</li> <li>● 「</li> <li>● 「</li> <li>● ● ● ● ● ● ● ● ● ● ● ● ● ● ● ● ● ● ●</li></ul>                                                                                                    | <ul> <li>④文献</li> <li>わかる</li> <li>如う寄せを希望する</li> <li>⑦;</li> </ul>                                                                                                    | <ul> <li>(論文記事)の情報</li> <li>3限り詳しく</li> <li>5それ</li> <li>カラー</li> <li>・カラー</li> <li>・Rapia</li> <li>・イン7</li> <li>・速達</li> <li>(別)</li> <li>(別)</li> <li>(日)</li> <li>(日)</li> </ul>                                                                                                    | を<br>それ希望するものを選択<br>ーページのカラーコピー<br>dlLLのみの手配<br>ボイス対応の領収書の発行<br>での送付<br>金、速達料金がかかります)<br>信報、連絡事項や備考など<br>選択してください<br>をプルダウンから<br>入力してください) |

5) 確認画面が表示されるので、入力した内容に間違いがないか確認し、問題なければ [申込を確定する]をクリックします(申込番号が付与されます)

| ■巻号・論文情報                                                                                                    |                                             |
|----------------------------------------------------------------------------------------------------|---------------------------------------------|
| <b>巻号</b> 33巻3号                                                                                                    |                                             |
| 年次 2017                                                                                                    |                                             |
| <b>ページ</b> 39 ~ 42                                                                                                 |                                             |
| <b>複写論文著者/論題</b> 石角 鈴華 / 【本当に知りたかった パッチリ回答!頻出ギモンQ&A】 (Part2]<br>い! 確認したいギモン 感染対策 MRSAのアウトプレイク時、隔離予防策、ど<br>(Q&A/特集) |                                             |
| カラー要否                                                                                                    |                                             |
| カラー要否 不要                                                                                                    |                                             |
| 送付方法を選択してください。                                                                                                    |                                             |
| 送付方法 速達                                                                                                    | _                                           |
| 」通信欄を入力してください。                                                                                                    | 文献複写/現物貸借                                   |
| 通信欄 医中誌web:2017181818 看護で所蔵しているようです                                                                                | 氏名         *****         受取窓口         白金図書館 |
| 連絡方法を指定してください。                                                                                                    |                                             |
| E-mail **** <sup>@</sup> @kitasato-u.ac.jp                                                                         |                                             |
| 申込を確定するやり直し 検索画面に戻る                                                                                                | 申込状況照会へ 流用申込 連続申込 検索画面に戻る                   |

6) [申込状況照会へ] をクリックすると、申込状況(一覧) 画面に切り替わり、現在の依頼状況や、 過去の依頼履歴を確認できます

状態:「全て」を選んで [絞込] をクリックすると全ての依頼が一覧表示され

申込番号をクリックすると、詳細画面に切り替わります

| OPAC                         | 図書館サー   | ビス 利用者サ                       | ービス             |                     |                |    | _           |                                 |                                                                                                    |
|------------------------------|---------|-------------------------------|-----------------|---------------------|----------------|----|-------------|---------------------------------|----------------------------------------------------------------------------------------------------|
|                              |         |                               |                 |                     |                |    |             | 申込内容                            |                                                                                                    |
| -                            |         |                               |                 |                     |                |    |             | 申込番号                            | IL00252343                                                                                                    |
| 文献複写                         | /現物貸借   | 昔申込状況(一覽                      | i)              |                     |                |    |             | 状態                              | 準備中                                                                                                    |
| 氏夕                           |         |                               |                 |                     | 교수회            |    |             | 受取窓口                            | 白金図書館                                                                                                    |
| NA                           |         |                               |                 |                     | 7718           | 20 |             | 家内培女                            |                                                                                                    |
| 内容・全て                        |         | A                             | 表示範囲・           | <b>7</b>            |                | 2  |             | Z RAP34                         |                                                                                                    |
| гэ <del>д</del> . <u>т</u> с |         | 全(<br>処理中                     |                 | Ŧ                   | • <b>1</b> 7X  |    |             | NCID                            | 00110104                                                                                                    |
| Show 10 \$                   | entries | 到着(未引渡)                       |                 |                     |                |    |             | ISSN                            | 09110194                                                                                                    |
| 申込番号                         | 申込内释    | 借用中(引渡済)                      | 2窓口             | 申込日                 | 引渡日            |    | 論題          | 「あ」の「あ」                         | エキスパートナース                                                                                                    |
|                              | -       | 完了(引渡済)                       | ₹               | •                   | 領収日            | ₹  |             | 申込時書(誌)名                        | エキスパートナース                                                                                                    |
| IL00252343                   | 文       |                               | 。企図書館           | 2018.03.26          |                |    | 石角          | 申込時編著者                          |                                                                                                    |
|                              |         |                               | -               |                     |                |    | 答!頻<br>い! 確 | 申込時版                            |                                                                                                    |
|                              |         |                               |                 |                     |                |    | ブレー         | 申込時出版社                          |                                                                                                    |
|                              |         |                               |                 |                     |                |    | (Q&A        | 申込時シリーズ                         | 00#05                                                                                                    |
| <u>IL00252307</u>            | 現物貸借    | 到着(未5)。                       | 全國書館            | 20 03,13            |                |    | 銀河釒         | ジ                               | · 33巻3亏<br>· 30_42                                                                                                   |
| IL00250654                   | 文献複写    | キャンセル                         | ll an           |                     |                |    | 木庭          | エーン                             | 2017                                                                                                    |
|                              |         |                               |                 |                     |                |    |             | <b>論題</b><br><b>マ</b> 受付完了メールを5 | 石角 鈴華 / 【本当に知りたかった パッチリ回答!頻出ギモンQ&A】 (Part2)今0<br>確認したいギモン 感染対策 MRSAのアウトブレイク時、隔離予防策、どれくら<br>集)<br>受け取る(連絡方法がメールの場合のみ) |
|                              |         |                               |                 |                     |                |    |             | 申込取消                            | <b>庶用申込</b> 戻る 検索画面に戻る                                                                                               |
| 申込を国                         | 取り消     | したい時に                         | t <b>、</b> 詳約   | 細画面な                | から             | [申 | 込耳          | 双消] をク!                         | リックします                                                                                                    |
|                              |         |                               |                 |                     |                | ſ  | 注           | <b>È意!</b> 受付                   | 処理後は取消                                                                                                    |
|                              | 論題      | 石角 鈴華 / 【本当<br>確認したいギモン<br>集) | に知りたか<br>感染対策 N | った バッチリ<br>IRSAのアウト | リ回答!頻<br>∙ブレイ: | l  | 7           | ごきません                           | J                                                                                                    |
| ▼受付完                         | 了メールを受  | け取る(連絡方法がメ                    | ールの場合の          | )み)                 |                |    |             |                                 |                                                                                                    |
| 申込取消                         | 消<br>流  | 用申込 戻                         | 3               | 検索画面に戻る             |                |    | 3           |                                 |                                                                                                    |

8) 文献が到着すると、MyOPAC の TOP 画面にメッセージが表示されます あわせて、連絡方法で指定したアドレスへ到着通知メールが届きます

<コピー(文献複写)が到着した場合>

| OPAC 図書館                     | 官サービス 利                 | 间用者サービス                               |                    |                      |                  |                       | ٦t                |
|------------------------------|-------------------------|---------------------------------------|--------------------|----------------------|------------------|-----------------------|-------------------|
|                              |                         |                                       |                    |                      |                  |                       |                   |
| ようこそMy                       | OPACへ !                 |                                       |                    |                      |                  |                       |                   |
| MyOPACは、インタ<br>初めに右側の「選択」    | ーネット上の情報資<br>hウンター1 で図書 | 「源・検索ツールなど <sup>;</sup><br>館を選んでください。 | をまとめて整理・活用         | できる個人用のペー            | ジです。             |                       |                   |
| (                            |                         |                                       |                    |                      |                  |                       |                   |
| 文献複写 / 現物資借<br>白金図書館         | 到着日【2016<br>列着日【2016    | .08.12] Lloyd JW. ,                   | / Long-term mortal | ty study of steelwo  | orkers. V. Respi | iratory cancer in col | ke plant workers. |
|                              | 到右口 (2016)              | 08.231 Occupation                     | ai and environmen  | tal cancers of the h | espiratory syste | em                    |                   |
| <mark>伝言</mark><br>忘れ物のコピーカー | ドが届いています                |                                       |                    |                      |                  |                       |                   |
|                              |                         |                                       |                    |                      |                  |                       |                   |
| 献书校亦                         | CiNii Articlos          | IAIRO                                 | CiNii Rooks        |                      |                  |                       |                   |
| <u>國</u> 音快系<br>節星倫索 詳細給索    | Citvit Articles         | JAIKU                                 | CINI BOOKS         | NDLU-F               |                  |                       |                   |
|                              |                         |                                       |                    |                      |                  | 梌玄                    | קווע              |

<現物貸借が到着した場合>

表示されている返却期限までに白金図書館カウンターへ返却してください

| OPAC                | 図書館サービス                               | 利用者サービス                                                                                                    | 北里大   |
|---------------------|---------------------------------------|----------------------------------------------------------------------------------------------------|-------|
|                     |                                       |                                                                                                    |       |
| ようこ                 | ₹MyOPACへ                              |                                                                                                    |       |
| MyOPACI<br>初めに右側    | は、インターネット上の情<br>肌の「選択カウンター」でI         | <sup>徴貢源・ 仮楽ツールなどをまどめて登埋・活用できる個人用の<sup>ル</sup><br/>回告館を選んでください。<br/>— — — — — — — — — — — — — — — — — — — </sup> | ーンC9。 |
| <b>文献複写</b><br>白金図書 | / 現物貸借<br>館 到着日【2<br>返却期限<br>【2018.03 | 018.03.14】 銀河鉄道の父<br>3.27]                                                                                       |       |

9) 料金は、申込状況(一覧) 画面もしくは詳細画面でも確認できます

| 文献複写/現物貸借 申込状況(一覧)                          |                                    |                                                                                                    |         |     |         |  |  |  |  |
|---------------------------------------------|------------------------------------|----------------------------------------------------------------------------------------------------|---------|-----|---------|--|--|--|--|
| 氏名                                          | 所屋                                 | 萊学部教職員                                                                                             |         |     | Ś       |  |  |  |  |
| 内容:全て 🔽 状態: 到着(未引渡) 🔽 表示範囲:                 | 内容:全て ▼ 状態: 到着(未引渡) ▼ 表示範囲:全て ▼ 絞込 |                                                                                                    |         |     |         |  |  |  |  |
| Show 10 🔽 entries                           |                                    |                                                                                                    | - Least | n:  |         |  |  |  |  |
| 申込番号 ▼ 申込内容 秋態 ◆ 受取窓口 ◆                     | 申込日 → 引渡日 → 論語                     | 題会                                                                                                 | ₩額 🔶    | ◎信欄 | 図書館コメント |  |  |  |  |
| <u>IL00249027</u> 文献複写 <b>到着(未引渡)</b> 白金図書館 | 2016.08.10 Llo<br>car              | oyd JW. / Long-term mortality study of steelworkers. V. Respirator<br>ancer in coke plant workers. | ¥90     |     |         |  |  |  |  |
| <u>IL00249022</u> 文献複写 <b>到着(未引渡)</b> 白金図書館 | 2016.08.10 Oc                      | ccupational and environmental cancers of the respiratory system                                    | ¥ 390   |     |         |  |  |  |  |

以上